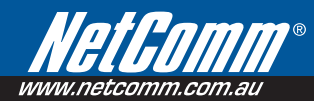

# N3G007W - Quick Install Guide

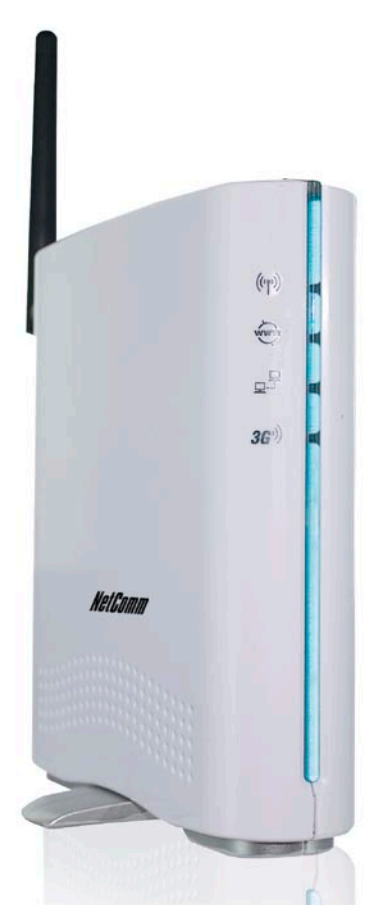

# Let's get started >

## Hardware Installation

- 1. Attach the supplied antenna to the back of the N3G007W
- With the supplied Ethernet cable, connect your computer to the LAN port of the N3G007W.
- Connect a compatible 3G USB modem to the USB socket on the back of the N3G007W.
- Connect the supplied Power Adapter to the wall power outlet and to the socket labelled Power on the N3G007W.
- 5. Wait for 2 minutes to allow the N3G007W to power up.

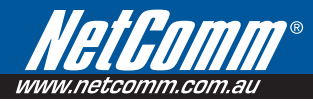

# Connecting your device

## For 3G Connections

- After completing the hardware installation as detailed on the front page, open a web browser (such as Internet Explorer, Firefox or Safari), type 192.168.123.254 into the address bar and press Enter
- 2. Enter the default password **admin** into the system password field and press **Login**
- 3. This will take you to the setup wizard where you set-up your 3G connection

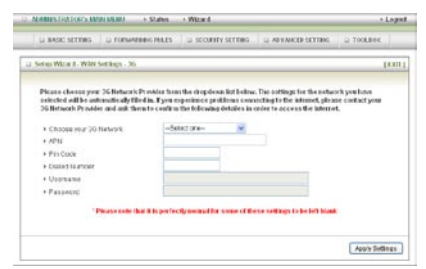

4. Choose your 3G ISP from the drop down list titled Choose your 3G Network

### 5. The APN details for your 3G ISP will automatically update

- NOTE: You will not need to enter any further details into any of the other fields in this screen unless:
  - Your SIM card requires a PIN code
  - Your 3G ISP requires you to input the username/password for your 3G connection
  - You wish to use alternate 3G connection details (such as special APN)
- 6. Press **Apply Settings**. Wait while the 3G Router applies these settings
- 7. You will be taken to the **Status** page of the 3G Router
- You can check that the connection was successful if Connected appears in the Link Status under 3G Modem Information

### NOTE: This may take up to one minute to appear

9. If connection is successful you are able to browse the Internet and share your connection wirelessly

### **For Fixed Line Connections**

- 1. Connect your fixed line (ADSL/Cable) Modem to the WAN port on the back of the N3G005W
- Open a web browser (such as Internet Explorer, Firefox or Safari), type 192.168.123.254 into the address bar and press Enter
- 3. Enter the default password **admin** into the system password field and press **Login**
- 4. Click on the **Advanced Setup** tab at the top of the screen
- 5. Click on the Basic Settings submenu
- 6. Select **Primary Setup** from the menu on the left of the screen
- 7. Under WAN Type select Dynamic IP Address. Press Save
- 8. Wait 2 minutes for the system to restart
- At this stage, you should be connected to the Internet via fixed line. You can check connection details by looking under WAN Status on the Status page. If connected there will be information filling this field.

# Establishing a Wireless Connection:

You can connect multiple wireless devices, including laptops, desktops and PDA's to your **N3G007W** by following the 2 basic steps.

- Using your wireless device, scan the wireless networks in your area and select the network called **netcomm n3g** series, then click connect.
- 2. Enter the following default security key: a1b2c3d4e5
- Note To ensure wireless security, we recommend you change the default settings through the Configuration Interface. For more detail, please consult the User Guide.